Zoho Corporation

## **Zoho Bookings**

Session scheduling and tracking is now taken to a whole new level with the Zoho Assist - Zoho Booking integration. This inclusion allows the synchronization of session schedule with your calendar, to start a screen sharing or remote support session, and enables effective management of support sessions at anytime.

## To configure Zoho Assist within Bookings,

- Go to <u>Zoho Bookings</u>
- Navigate to Settings and choose the Manage Business option from the drop-down menu and choose the Others option available under the Integration menu.
- Choose **Zoho Assist** from the list of integrations displayed.

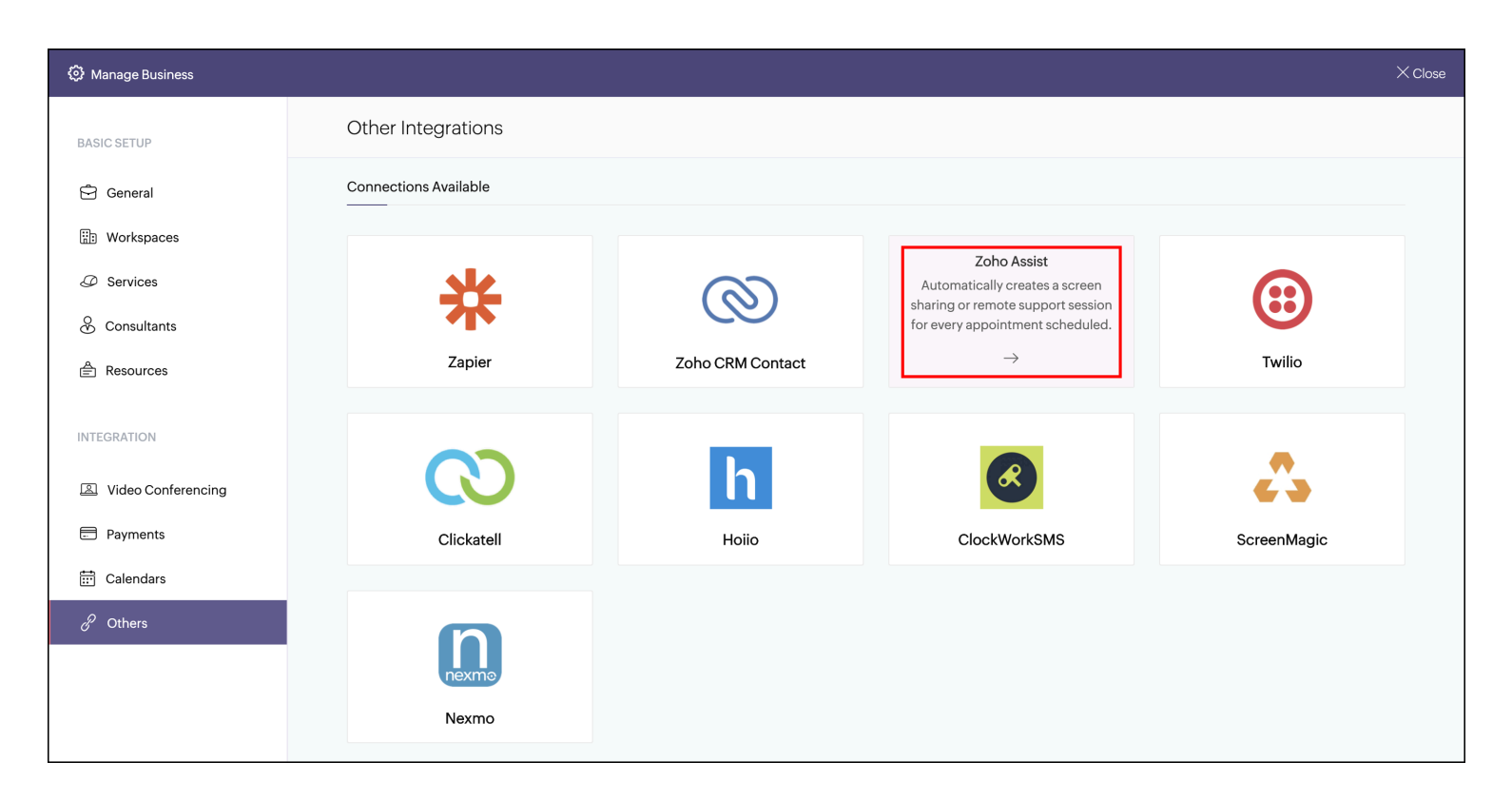

• Next, you have to complete the authorization of Zoho Assist by allowing calendar to access remote support sessions and your identity.

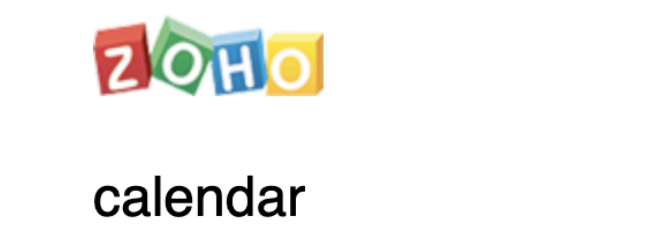

calendar would like to access the following information.

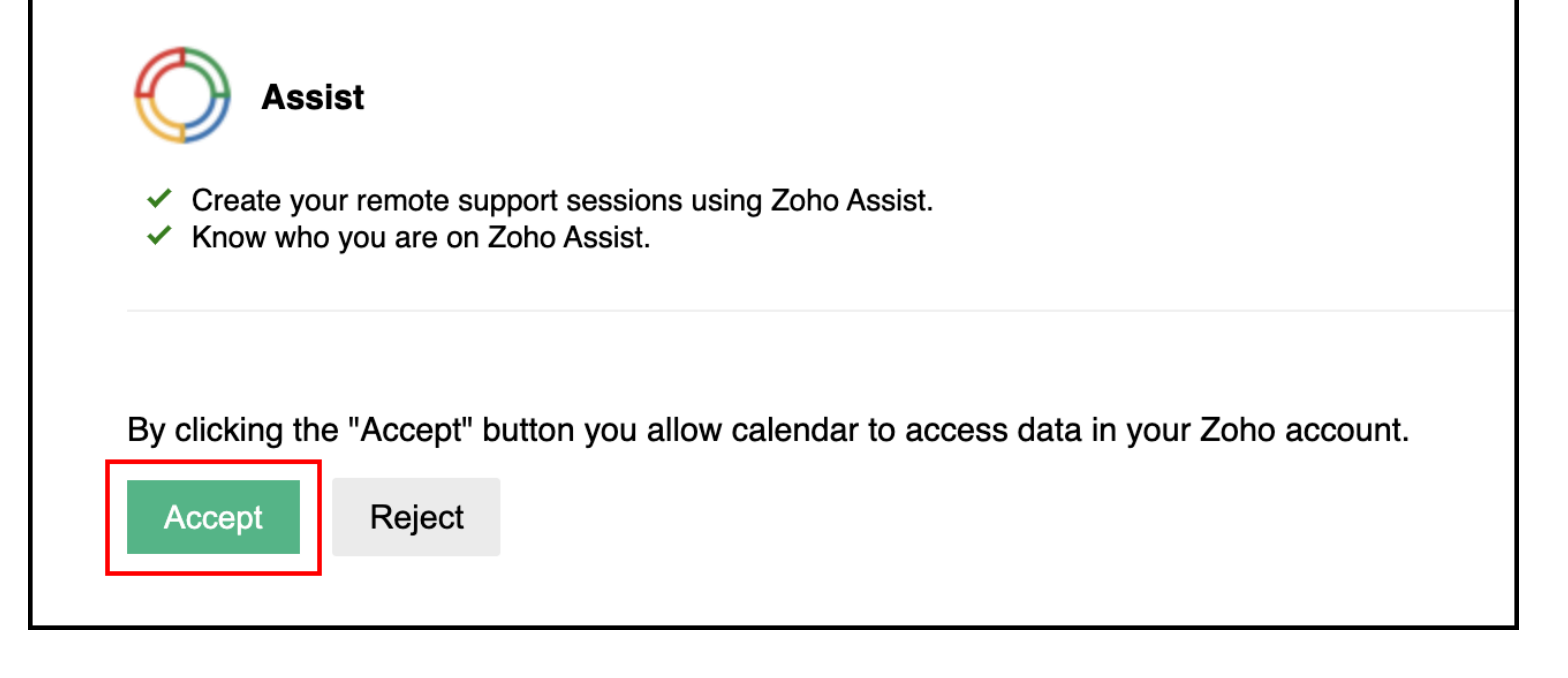

- Followed by that, the list of one-on-one services available will be displayed.
- The drag-and-drop interface can be used to start a screen sharing or remote support session.

| Manage Business    |                                                                                                    |                      |                                                           |                                                           | × Cl |  |
|--------------------|----------------------------------------------------------------------------------------------------|----------------------|-----------------------------------------------------------|-----------------------------------------------------------|------|--|
| BASIC SETUP        | ← Zoho Assist                                                                                                    |                      |                                                           |                                                           | : ?  |  |
| 🛱 General          | Overview Configure                                                                                                    |                      |                                                           |                                                           |      |  |
| 🔡 Workspaces       | Choose services to create Zoho                                                                                                    | Assist s             | essions                                                   |                                                           |      |  |
| Ø Training         | We have listed all the one-on-one services created under your account. Choose which services should create sessions in Zoho Assist when customers book with you. You can also configure this from the Service Information section using the Create Assist Session togale. |                      |                                                           |                                                           |      |  |
| 🔆 Trainers         | Man services to sessions                                                                                                    |                      |                                                           |                                                           |      |  |
| A Resources        | Services                                                                                                    | Q                    | ৰ্ন্থ্ৰ Create Screen Sharing Session                     | হি Create Remote Support Session                          |      |  |
| INTEGRATION        | Product Demo                                                                                                    |                      | ······                                                    |                                                           |      |  |
| Video Conferencing | Installation                                                                                                    |                      | Mar Mar Mar Mar Mar Mar Mar Mar Mar Mar                   |                                                           |      |  |
| Payments           | Sales Inquiry                                                                                                    |                      | Drag and drop services to create screen sharing sessions. | Drag and drop services to create remote support sessions. |      |  |
| 📅 Calendar         | Product Settings 101                                                                                                    | Product Settings 101 |                                                           |                                                           |      |  |
| & Others           | Troubleshooting 101                                                                                                    |                      |                                                           |                                                           |      |  |
|                    | Customer Meetup                                                                                                    |                      |                                                           |                                                           |      |  |
|                    |                                                                                                    |                      |                                                           |                                                           |      |  |
|                    | Save Cancel                                                                                                    |                      |                                                           |                                                           |      |  |

(OR)

• Alternatively, you can enable the **Create Assist Session toggle** in the proceeding step, select a service, and choose the session type if needed.

| + Add New Service                |                                              | $\times$ |
|----------------------------------|----------------------------------------------|----------|
| الجَمَٰ One on One المَحَمَّة Gr | oup Booking 🚔 Resource Booking               |          |
| Workspace*                       | Select Workspace $\checkmark$                |          |
| Name of the Service*             | Name of the Service                          |          |
| Duration                         | O Hours $\checkmark$ 30 Minutes $\checkmark$ |          |
| Price                            | Free                                         |          |
| Buffer Time                      | O Minutes ~                                  |          |
| Consultant Assigned              | Select Consultant $\lor$                     |          |
| Create Assist Session            | Remote Support                               |          |
| Session Type                     | Screen Share                                 |          |
|                                  | Save Cancel                                  |          |

- Once the technician accepts the invite, the scheduled session will be displayed under the Session section in Zoho Assist.
- Technicians can then use the **Start** option to initiate the session instantly.

| ZOHO                     | Assist V Remote Sup           | oport Unattended Access Reports           | Settings                 |                  |                                      | 📑 All Department | s 📥 | • |
|--------------------------|-------------------------------|-------------------------------------------|--------------------------|------------------|--------------------------------------|------------------|-----|---|
| Q<br>Search              | Manage Technicians Department | ← Users <                                 | Summary                  | Sessions H       | History                              |                  |     |   |
| <b>A</b><br>Organization | Rebranding                    |                                           | Date & Time              | Торіс            | Customer                             |                  |     |   |
| ()<br>General            | Subscription                  | Dharath                                   | 06:30 AM<br>Dec 02, 2020 | Resource Service | <b>jack@sample.c</b><br>Screen Share | START            | ]:  |   |
| E<br>Remote<br>support   |                               | Bharath<br>ryan.jones@zylker.com<br>Admin |                          |                  |                                      |                  |     |   |
| Durattended<br>Access    |                               | Mobile<br>-                               |                          |                  |                                      |                  |     |   |
| Security &<br>Compliance |                               | English<br>Country<br>United States       |                          |                  |                                      |                  |     |   |
| (1)<br>Integrations      |                               | Time Zone<br>Asia/Kolkata                 |                          |                  |                                      |                  |     |   |
|                          |                               | Departments<br>1 Department & All Groups  |                          |                  |                                      |                  |     |   |

• The scheduled session can also be initiated from Zoho Bookings by navigating to the Appointment Summary page and clicking the Join or Start option.

| Appointment Summary                 |                                                                                                    |                 |                          |
|-------------------------------------|----------------------------------------------------------------------------------------------------|-----------------|--------------------------|
| Rameez<br>rameez@sample.com<br>+145 | Remote support         30 mins       Free       Upcoming <sup>1</sup> <sup>1</sup> <sup>0</sup> <sup>1</sup> <sup>1</sup> | Reschedule      | Cancel                   |
| eneral Info Additional Info         |                                                                                                    |                 |                          |
| Booking Id : #SA-00156              |                                                                                                    | Payment Details |                          |
| Staff Assigned : 🚱 Maria            |                                                                                                    | Service Amount  | \$ O                     |
| Workspace : SA Sample               |                                                                                                    | Paid            | \$ O                     |
| Booked On : 04 Feb 2021 06:23 am    |                                                                                                    | Due             | \$ O                     |
| Notes : -                           |                                                                                                    |                 | (Inclusive of all taxes) |
| Zoho Assist Screen Share            |                                                                                                    |                 |                          |
| 0                                   |                                                                                                    |                 |                          |
| Zoho Assist                         | Join   Start                                                                                                    |                 |                          |
|                                     |                                                                                                    |                 |                          |

https://help.zoho.com/portal/en/kb/assist/user-guide/integrations/articles/integrations-zoho-bookings